## **Touchscreen calibration on Linux Ubuntu Mate**

• Hide (close) myCNC software to get Mate Desktop 🗵

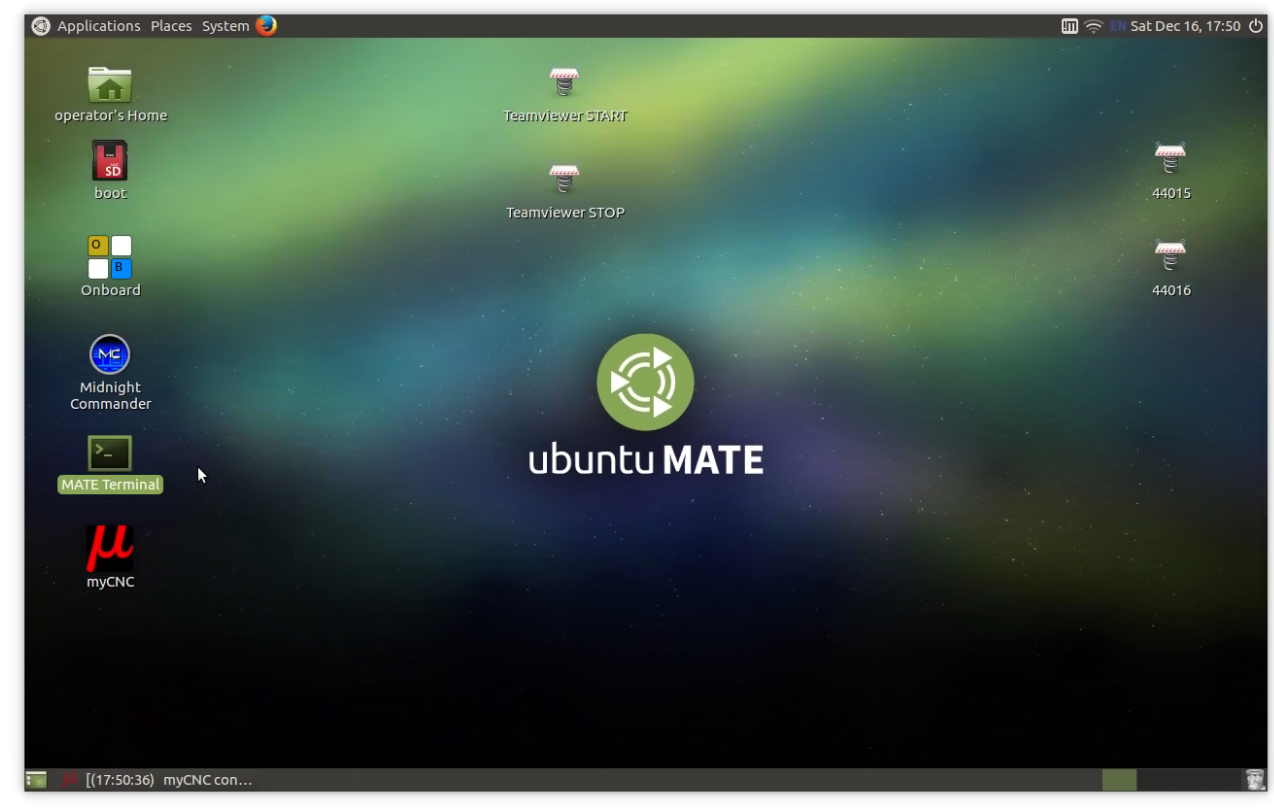

• open console program (MATE Terminal)

| Applications Places System | <b>9</b>                                                                         |     | Sat Dec 16, 17:52 🛈 |
|----------------------------|----------------------------------------------------------------------------------|-----|---------------------|
| operator's Home            | Teamviewer START                                                                 |     |                     |
| SD<br>boot                 | • operator@mycnc: ~<br>File Edit View Search Terminal Help<br>operator@mycnc:~\$ | 000 | 44015               |
| Onboard                    | I                                                                                |     | 44016               |
| Midnight<br>Commander      |                                                                                  |     |                     |
| MATE Terminal              |                                                                                  |     |                     |
| myCNC                      |                                                                                  |     |                     |
|                            |                                                                                  |     |                     |
| ■ 🔑 [(17:52:00) myCNC con  | 🖻 operator@mycnc: ~                                                              |     |                     |

• type calibration software name in terminal - "xinput\_calibrator" and press enter

| Touchscreen Calibration for 'eGalax Inc. USB TouchController'<br>Press the point, use a stylus to increase precision.<br>(To abort, press any key or wait) |  |
|----------------------------------------------------------------------------------------------------|--|
| ٢                                                                                                    |  |
|                                                                                                    |  |
|                                                                                                    |  |

- Calibration software window will appear
- Follow the instructions and click 4 points the software will offer you

|     | Touchscreen Calibration for 'eGalax Inc. USB TouchController'<br>Press the point, use a stylus to increase precision.<br>(To abort, press any key or wait) |       |
|-----|----------------------------------------------------------------------------------------------------|-------|
| -+- |                                                                                                    | ₽<br> |

• Open File Manager ("operator's Home icon on Desktop),

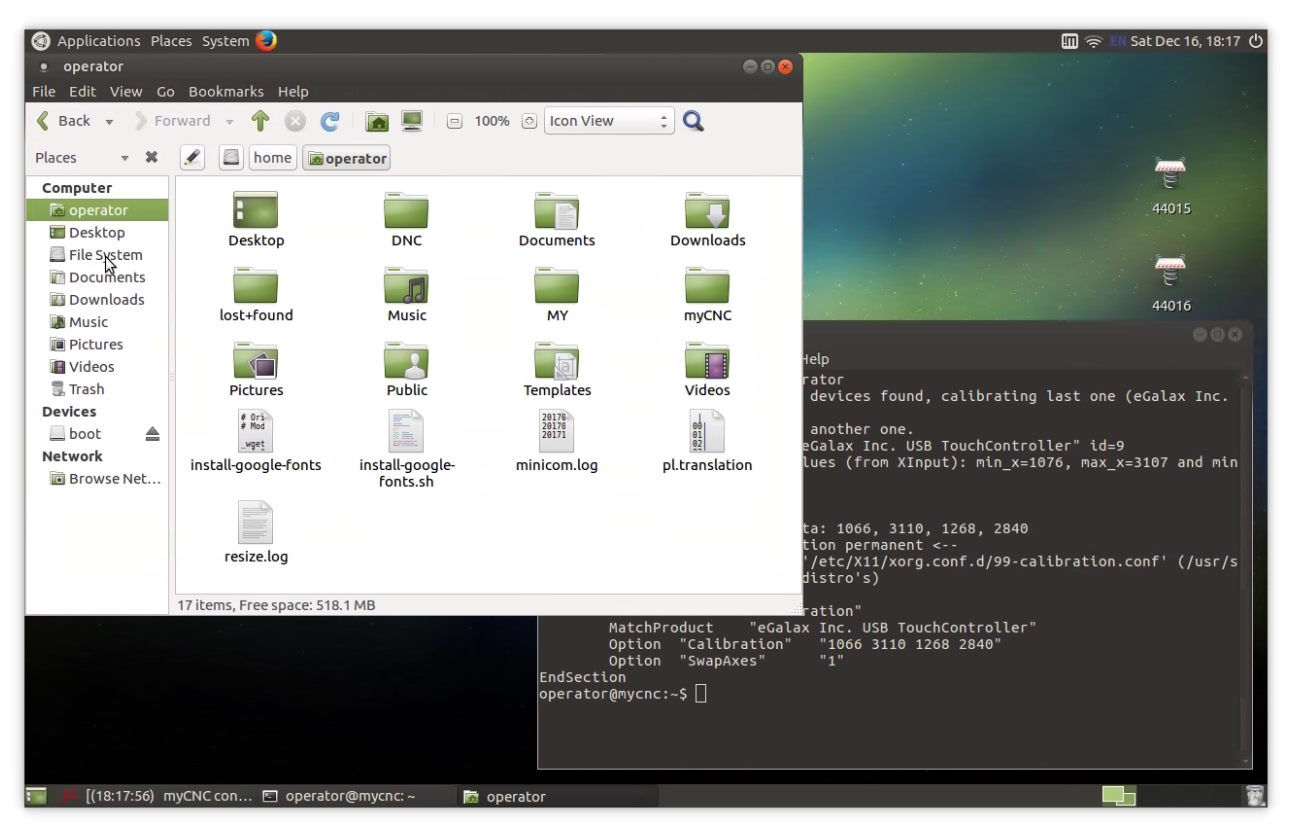

- Go to File System / etc / X11 / xorg.conf.d
- On the file 99-calibration.conf click Mouse Right Button and select Open as Administrator

| 🄇 Applications Places System 😜             |                              |               | 🎹 🤶 🔣 Sat Dec 16, 17:58 🖒                                                                                       |
|--------------------------------------------|------------------------------|---------------|----------------------------------------------------------------------------------------------------|
| • xorg.conf.d                              |                              | 000           |                                                                                                    |
| File Edit View Go Bookmarks Help           |                              |               |                                                                                                    |
| Back 🔻 🕻 Forward 👻 👚 🔯                     | 📃 🖻 100% 💿 Icon View 🗘       | Q             |                                                                                                    |
| Places 👻 🎜 🖾 etc X11 xorg.com              | .d                           |               | in the second second second second second second second second second second second second second second second |
| Computer # Thi-                            | etti                         |               | e                                                                                                    |
| operator     # and     #                   |                              |               | 44015                                                                                                    |
| Desktop 10-mali.conf 99-calib              |                              |               |                                                                                                    |
|                                            | Open With LibreOffice Writer |               |                                                                                                    |
| Downloads                                  | Copen with Other Application |               |                                                                                                    |
| Music                                      | Open with Other Application  |               | 44016                                                                                                    |
| Pictures                                   | Cut                          |               | 088                                                                                                    |
| 🕼 Videos                                   |                              |               | Help                                                                                                    |
| 🗟 Trash                                    | MakeLink                     |               | rator<br>devices found, calibrating last one (eGalax Inc.                                                       |
| Devices                                    | Rename                       |               |                                                                                                    |
| boot 🔺                                     | Moveto                       |               | another one.<br>eGalax Inc. USB TouchController" id=9                                                           |
| Network                                    | R Move to Trach              |               | lues (from XInput): min_x=1076, max_x=3107 and min                                                              |
| Browse Net                                 | Move to trash                |               |                                                                                                    |
|                                            | Send to                      |               |                                                                                                    |
|                                            | Open as administrator        |               | ta: 1066, 3110, 1268, 2840<br>tion permanent <                                                                  |
|                                            |                              |               | //etc/X11/xorg.conf.d/99-calibration.conf' (/usr/s                                                              |
| On one the file with a dark interter       | <ul> <li>Backup</li> </ul>   |               |                                                                                                    |
| Opens the file with administrator          | Droperties                   | lust "oCala   | ration"                                                                                                    |
|                                            | Detion '                     | "Calibration" | "1066 3110 1268 2840"                                                                                           |
|                                            | Option '                     | "SwapAxes"    | "1"                                                                                                    |
|                                            | operator@mycnc:~\$           | \$ []         |                                                                                                    |
|                                            |                              |               |                                                                                                    |
|                                            |                              |               |                                                                                                    |
|                                            |                              |               |                                                                                                    |
| 📷 📕 [(17:58:53) myCNC con 🖻 operator@mycne | :~ 📔 xorg.conf.d             |               |                                                                                                    |

 Copy (replace if already present in) the data from xinput\_calibrator to configuration file "99calibration.conf" upuale: 2017/12/16 mycnc:touch\_screen\_calibration\_on\_ubuntu\_mate http://docs.pv-automation.com/mycnc/touch\_screen\_calibration\_on\_ubuntu\_mate?rev=1513466590 18:23

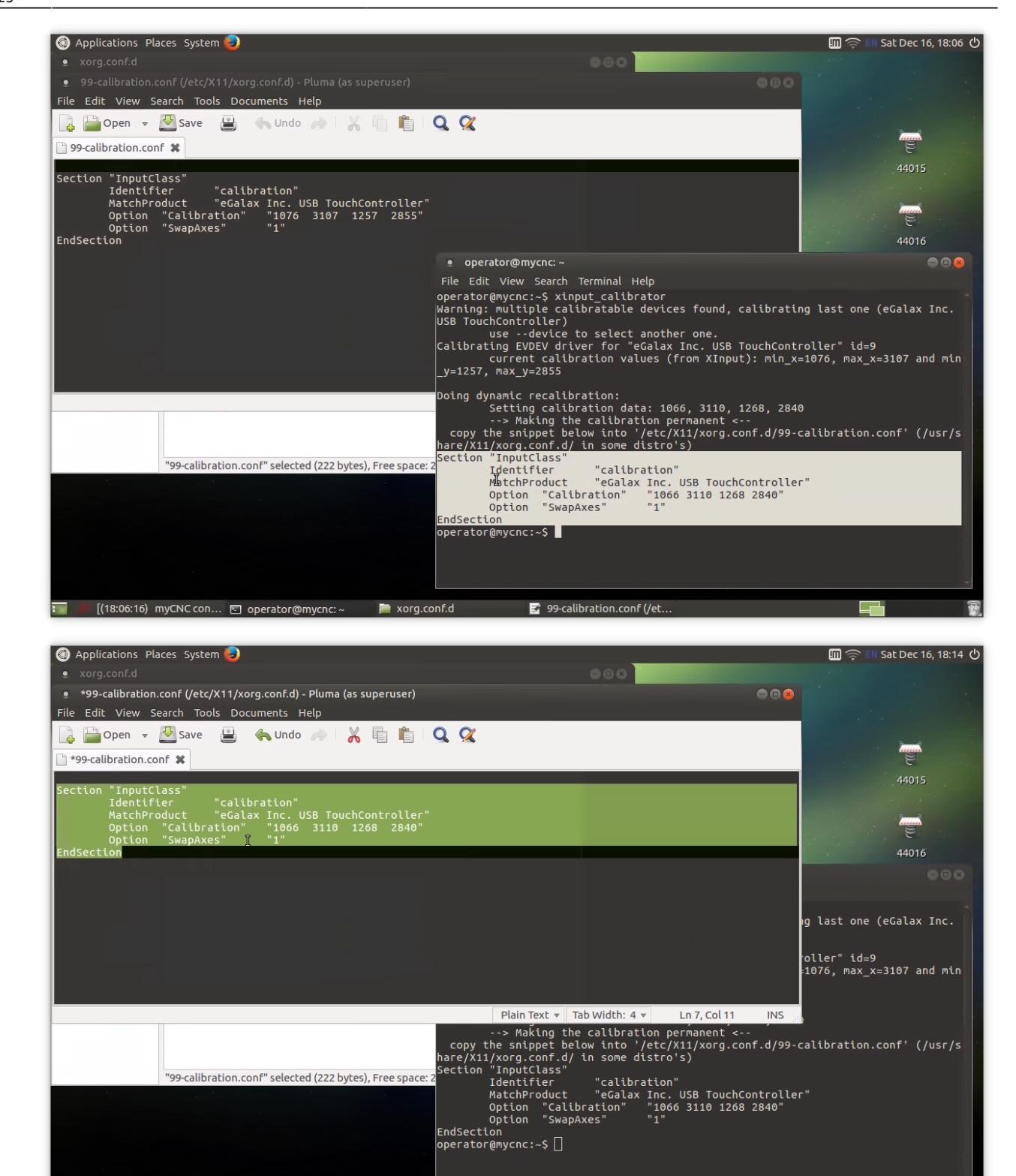

- 📰 🏴 [(18:14:46) myCNC con... 🖸 operator@mycnc: ~ 🛛 📄 xorg.conf.d 🛛 📝 \*99-calibration.conf (/e. Press "Save" button, close Editor window.
- Restart the computer
- Notice: you might need to repeat this procedure in case "Swap" option was changed while calibration.

Short video about Touchscreen calibration (on Russian only)

Видео калибровки сенсорного экрана (по-русски)

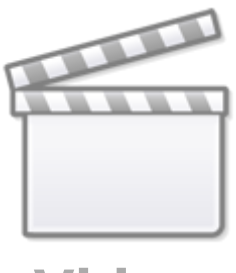

Video

From: http://docs.pv-automation.com/ - myCNC Online Documentation

Permanent link: http://docs.pv-automation.com/mycnc/touch\_screen\_calibration\_on\_ubuntu\_mate?rev=1513466590

Last update: 2017/12/16 18:23

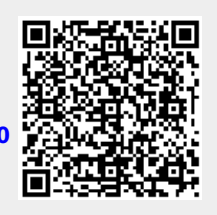